## ข้อควรระวังขณะทำการสอบภาคทฤษฎีแบบออนไลน์

(ในวันสอบคำอธิบาขของผู้คุมสอบ ผู้เชี่ยวชาญภาคทฤษฎีและภาคปฏิบัติจะใช้ภาษาจีนเป็นหลัก สำหรับหมายเหตุและข้อควรระวังที่ระบุเป็นภาษาต่างประเทศ หากมีข้อความใดที่ไม่สอดคล้องหรือคลาดเคลื่อนกับฉบับภาษาจีนให้ถือฉบับภาษาจีนเป็นหลัก) สวัสดีผู้เข้าสอบทุกท่าน

- กรุณานั่งตามหมายเลงสี่ตัวสุดท้ายที่กำหนดให้ในวิชาที่สอบ และอ่านกำแนะนำบนหน้าจออย่างละเอียด ท่านสามารถเปลี่ยนกำแนะนำเป็นภาษาอังกฤษได้ โปรดรอฟังกำสั่งจากผู้กุมสอบ จากนั้นให้ใช้เมาส์กลิกเลือกตัวเลขบนหน้าจอ เพื่อกรอกหมายเลงสี่ตัวสุดท้ายของวิชาที่สอบและหมายเลงสี่ตัวสุดท้ายของบัตรประจำตัวประชาชน(บัตรARC) จากนั้นกลิกที่ปุ่มเข้าสู่ระบบ หากกดเลือกหมายเลขผิด ให้กลิกที่ปุ่มยกเลิกและทำการกรอกใหม่อีกครั้ง
- เข้าสู่ระบบการสอบภาคทฤษฎี โปรดตรวจสอบข้อมูลพื้นฐานของตนเอง ประเภทการสอบ และเวลาที่สอบว่าถูกต้องหรือไม่ เวลาในการทดสอบคือ 100 นาที สำหรับผู้สอบที่ยื่นขอการขยายเวลาสอบ เวลาในการทดสอบคือ 120 นาที หากพบว่ามีข้อมูลผิดพลาดโปรดยกมือขึ้นเพื่อแจ้งให้ผู้คุมสอบมาช่วยจัดการแก้ไข
- 3. หากข้อมูลถูกต้องแล้ว โปรครอฟังคำสั่งจากผู้คุมสอบ จากนั้นคลิกปุ่มยืนยัน และเริ่มฝึกทำข้อสอบ 6 ข้อในเวลา 3 นาที ในช่วงเวลา 3 นาทีของการฝึกทำข้อสอบนี้ โปรคทำความคุ้นเคยกับการทำงานของแต่ละปุ่ม ผู้ที่สมัครสอบในสายอาชีพจัคเป็นระคับ A ช่องข้อมูลของผู้เข้าสอบคือสีชมพู ส่วนระคับ B คือสีเหลือง ระดับ C คือสีเขียว และระคับเดี่ยวคือสีน้ำเงิน สำหรับคำถามที่เลือกตอบได้เพียงตัวเลือกเดียวช่องคลิกจะเป็นรูปวงกลม สำหรับคำถามที่เลือกตอบได้หลายตัวเลือกช่องคลิกจะเป็นรูปสี่เหลี่ยม
- หากต้องการขยายตัวอักษรให้ใหญ่ขึ้น สามารถเลือกขนาดตัวอักษรได้ที่มุมซ้ายบนของหน้าจอ ตัวเลขยิ่งมากขนาดตัวอักษรก็จะใหญ่ขึ้น หลังจากขยายตัวอักษรแล้วก็สามารถเริ่มทำข้อสอบและตอบคำถามได้ ท่านยังสามารถลดขนาดตัวอักษรให้เล็กลง เพื่อความสะดวกในการอ่านข้อสอบบนหน้าจอ
- เมื่อหมดเวลา 3 นาทีสำหรับการฝึกทำข้อสอบแล้ว บนหน้าจอจะแสดงภาพหยุดชั่วคราว โปรดรอให้ผู้คุมสอบเปิดระบบการสอบอย่างเป็นทางการ
- 6. การสอบอย่างเป็นทางการเริ่มต้นโดยเวลาจะนับถอยหลังหนึ่งชั่วโมงสี่สิบนาที สำหรับผู้สอบที่ยื่นขอการขยายเวลาสอบในวิชาภาคทฤษฎีจะได้เวลาเพิ่มขึ้นอีก 20 นาทีรวมเป็นสองชั่วโมง สำหรับข้อสอบระดับ C และระดับเดี่ยวจะมีคำถามแบบปรนัย 80 ข้อ สำหรับข้อสอบระดับ A และระดับ B คำถามข้อที่ 1 ถึง 60 จะเป็นคำถามที่มีคำตอบที่ถูกต้องเพียงคำตอบเดียว จากนั้นคำถามข้อที่ 61 ถึง 80 จะเป็นคำถามที่เลือกคำตอบได้หลายตัวเลือก เวลาที่เหลือสำหรับการสอบคือเวลาที่นับถอยหลังซึ่งจะแสดงที่มุมขวาบนของหน้าจอ ผู้สอบจะไม่สามารถสิ้นสุดการสอบก่อนเวลาได้จนกว่าเวลาของการสอบอย่างเป็นทางการจะผ่านไปเกิน 15 นาที
- ท่านสามารถคลิกที่ภาพรวมของคำตอบเพื่อตรวจสอบว่ามีคำถามข้อใดบ้างที่ยังไม่ได้ตอบ โดยคลิกไปที่ปุ่มคำถามข้อที่ N เพื่อไปยังคำถามที่ยังไม่ได้ตอบข้อที่ N ได้ตลอดเวลา เช่น หากคำถามข้อที่ 5 ยังไม่ได้ตอบ คุณสามารถคลิกไปที่คำถามข้อที่ 5 แล้วทำการตอบได้ทันที
- ท่านสามารถกดปุ่มกำถามถัดไป กำถามก่อนหน้า หรือปุ่มยกเลิกเพื่อเลือกตอบกำถาม ท่านยังสามารถกลิกปุ่มทำเครื่องหมายเพื่อทำเครื่องหมายในกำถามข้อที่ยังไม่แน่ใจ และสามารถกลิกที่ปุ่มภาพรวมของกำตอบเพื่อไปยังกำถามข้อที่ทำเครื่องหมายไว้ เช่นกำถามข้อที่ 66 ยังไม่ได้ตอบ ท่านสามารถกลิกที่กำถามข้อ 66 ได้โดยตรง หากตรวจทานแล้วว่าตอบกำถามทุกข้อกรบแล้วโปรดตรวจสอบว่าจำนวนกำตอบที่อัพโหลดบนหน้าจอเท่ากับจำนวนกำตอบที่ท่านไ ด้ตอบไปแล้วหรือไม่
- หากเวลาสอบอย่างเป็นทางการผ่านไปเกิน 15 นาทีแล้ว ท่านสามารถคลิกที่ปุ่มสิ้นสุดการสอบก่อนเวลา และคลิกปุ่มยืนยันเพื่อทำการคิดคะแนนสอบ

เพื่อป้องกันความผิดพลาดจำเป็นต้องกลิกปุ่มยืนยันสามกรั้งข้อสอบจึงจะถูกส่งออกไปและกิดกะแนน หากผู้สอบต้องการทำข้อสอบต่อไปให้กลิกที่ปุ่มยกเลิก

10. เมื่อเวลาที่นับถอยหลังของการสอบสิ้นสุดลง ระบบจะทำการส่งข้อสอบโดยอัตโนมัติและทำการกิดกะแนนสอบ หลังจากผลกะแนนออกมาแล้ว โปรดยกมือขึ้นและปฏิบัติตามกำแนะนำของผู้กุมสอบ ก่อนออกจากสถานที่สอบกรุณาสละเวลาทำแบบสอบถามสำหรับการพัฒนากุณภาพการบริการที่ดีขึ้น

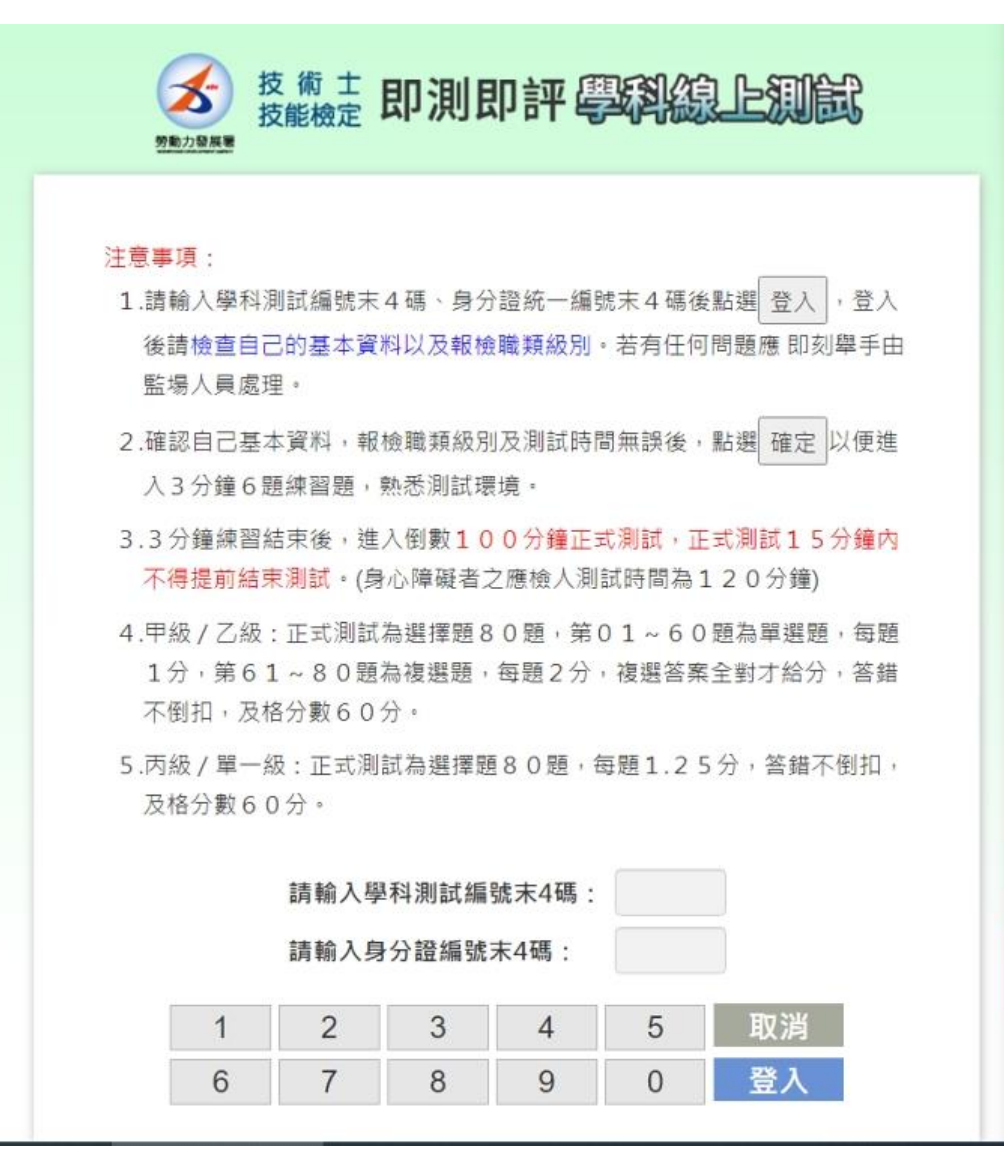

ข้อควรระวัง

- กรุณากรอกหมายเลข 4 ตัวสุดท้ายที่กำหนดให้ในวิชาที่สอบ และหมายเลข 4 ตัวสุดท้ายของบัตรประจำตัวประชาชน(บัตรARC) จากนั้นกดปุ่ม(เข้าสู่ระบบ) หลังจากเข้าสู่ระบบแล้วกรุณาตรวจสอบข้อมูลพื้นฐานและประเภทการสอบของท่าน หากมีปัญหาหรือข้อสงสัยใด ๆ ควรให้ผู้คุมสอบเข้ามาจัดการแก้ไขทันที
- หลังจากตรวจสอบแล้วว่าข้อมูลพื้นฐาน ประเภทการสอบ และระยะเวลาสอบของท่านถูกต้องแล้ว ให้คลิกที่ปุ่ม(ยืนยัน)เพื่อเข้าสู่การฝึกทำข้อสอบซึ่งจะมีเวลา 3 นาทีสำหรับคำถาม 6 ข้อ เพื่อทำความคุ้นเคยกับวิธีการใช้งานระบบการสอบ
- หลังจากฝึกทำข้อสอบ 3 นาทีเสร็จเรียบร้อยแล้ว การสอบอย่างเป็นทางการจะเริ่มต้นขึ้นโดยเวลาจะนับถอยหลัง 100 นาที ภายในระยะเวลา 15 นาทีของการสอบอย่างเป็นทางการ ท่านจะไม่สามารถสิ้นสุดการสอบก่อนเวลาได้ (เวลาสอบสำหรับผู้พิการคือ 120 นาที)
- ระดับ A/ระดับ B: การสอบอย่างเป็นทางการประกอบด้วยคำถามแบบปรนัย 80 ข้อ คำถามข้อที่ 1 ถึง 60
  เป็นกำถามแบบกำตอบที่ถูกต้องมีเพียงตัวเลือกเดียว มีกะแนนข้อละ 1 กะแนน ส่วนกำถามข้อที่ 61 ถึง 80
  เป็นกำถามแบบกำตอบที่ถูกต้องมีหลายตัวเลือก มีกะแนนข้อละ 2 กะแนน ซึ่งจะต้องเลือกกำตอบให้ถูกทั้งหมดจึงจะได้กะแนน และไม่มีการหักกะแนนหากตอบผิด ได้ 60 กะแนนถือว่าสอบผ่าน
- ระดับ C/ระดับเดี่ยว: การสอบอย่างเป็นทางการประกอบด้วยคำถามแบบปรนัย 80 ข้อ มีคะแนนข้อละ 1.25 คะแนน และไม่มีการหักคะแนนหากตอบผิด ได้ 60 คะแนนถือว่าสอบผ่าน

กรุณากรอกตัวเลข 4 ตัวสุดท้ายของวิชาที่สอบ:

กรุณากรอกตัวเลข 4 ตัวสุดท้ายของบัตรประจำตัวประชาชน(บัตรARC):

| 1 | 2 | 3 | 4 | 5 | ยกเลิก      |
|---|---|---|---|---|-------------|
| 6 | 7 | 8 | 9 | 0 | เข้าสู่ระบบ |